# rnbHydra

User Guide

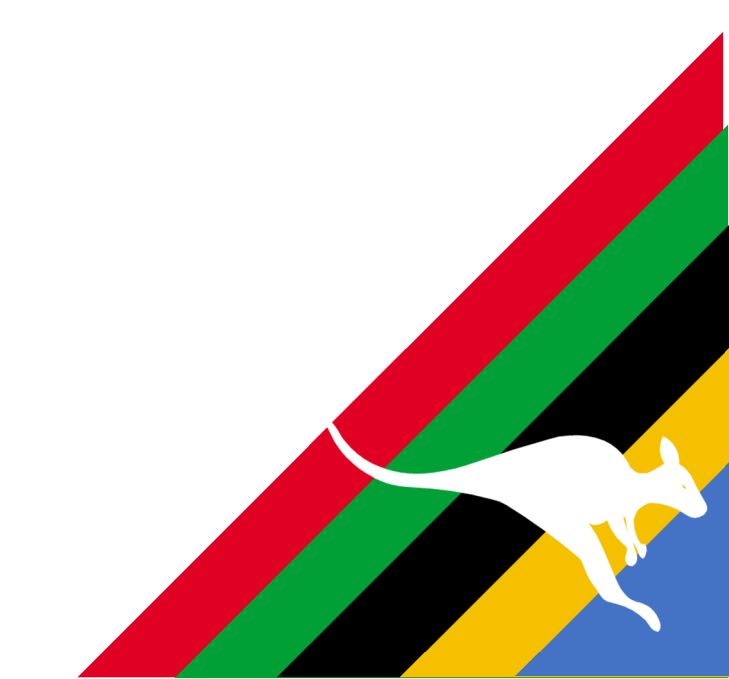

# **Table of Contents**

| About the Plugin                 | 1  |
|----------------------------------|----|
| Welcome                          | 1  |
| Revision History                 | 2  |
| Plugin Menu                      | 3  |
| rnbHydra Control                 | 3  |
| Start Zones                      | 4  |
| Stop Zones                       | 4  |
| Suspend Zones                    | 5  |
| Resume Zones                     | 5  |
| Support                          | 6  |
| User Details                     | 6  |
| Homeseer / Plugin Information    | 6  |
| Support Request                  | 6  |
| Supporting Files / Information   | 6  |
| Additional Support Files         | 7  |
| Setup Wizard                     | 8  |
| Setup Wizard - Overview          | 8  |
| Setup Wizard - API Authorization | 9  |
| Setup Wizard - Complete Setup    | 9  |
| Settings                         | 9  |
| API Settings                     | 10 |
| Manage Controllers               | 11 |
| Logging                          | 11 |
| Polling Control                  | 12 |
| Devices                          | 14 |
| Device Types                     | 14 |
| Hydrawise Controller             | 14 |
| Hydrawise Zone                   | 15 |
| Single Controller / Zone Device  | 16 |
| Events                           | 19 |
| Triggers/Conditions              | 19 |
| Actions                          |    |
| Manage Controller                | 21 |
| Settings/Variables               | 21 |
| Run All Zones                    | 21 |

| Stop All Zones           |    |
|--------------------------|----|
| Suspend All Zones        | 22 |
| Resume All Zones         | 22 |
| Manage Zone              | 23 |
| Settings/Variables       | 23 |
| Run Zone                 | 23 |
| Stop Zone                | 24 |
| Suspend Zone             | 24 |
| Resume Zone              | 24 |
| Manage Hydrawise Polling | 25 |
| Settings/Variables       | 25 |
| Start Polling            | 25 |
| Stop Polling             | 25 |
| Restart Polling          |    |

# **About the Plugin**

# Welcome

Welcome to the rnbHydra plugin for Homeseer.

What does this plugin do? The plugin allows you to connect to your Hydrawise system and create devices in Homeseer to reflect your system status as well as control it.

Hydrawise cloud software is a user-friendly water management software. Each homeowner can use Predictive Watering Adjustments to achieve water savings. Hydrawise software is also a powerful tool for professionals to do in-depth water management for their client's landscape, monitor piping system and valves electrical system. It is a professional cloud-based irrigation software that works for everyone with some of the benefits shown below.

SMART CONTROLLER

- WiFi Enabled
- Touchscreen
- Intuitive Interface
- Professional Hardware
- WEATHER ADJUSTMENT
  - Smart Watering
  - Timebased Watering
  - Weather Stations
- ADVANCED REPORTS
  - Advanced Reports
  - Calendar View
  - Controller Logs
- SYSTEM MONITORING
  - Flow Monitoring
  - Detect Faulty Wiring

Hunter Hydrawise is a product and service provided by Hunter Industries. All rights, ownership of Hunter Hydrawise reside with Hunter Industries. This plugin (rnbHydra) is not developed or supported by Hunter Hydrawise

To learn more about Hydrawise hy Hunter, please visit their website: <u>www.hydrawise.com</u>

To contact the Plugin developer, please use the support option from within the plugin.

This plugin is compatible with the following versions of Homeseer:

| Version/OS | Windows | Linux |
|------------|---------|-------|
| HS3        | ×       | ×     |
| HS4        | ✓       | ✓     |

There is a native HS3 version of this plugin available

# **Revision History**

| Revision # | Version Details                                                                                                    |
|------------|----------------------------------------------------------------------------------------------------|
| 4.0.0.0    | <ul><li>Initial version</li><li>Support for HS4 - using Hydrawise v2 API</li></ul>                                                                                                    |
| 4.0.0.1    | <ul> <li>Zone names updated to start with controller name after initial install to allow natural grouping</li> <li>New Device added to allow single device manage a controller and zones</li> <li>Error in custom run times for events and devices fixed (custom run timers were incorrectly taken as seconds)</li> </ul>                                                                                       |
| 4.0.0.2    | <ul> <li>Bugfix: Start All Zones was not starting zones unless a<br/>custom time had been entered</li> </ul>                                                                                                    |
| 4.0.0.3    | Bugfix: Polling service may go into error and stop                                                                                                    |
| 4.0.0.5    | <ul> <li>Test: Conflict between rnbPlugins removed - Linux issue</li> <li>Javascript postback fix (prevented submitting requests)</li> <li>Javascript postback fix (prevented submitting requests)</li> <li>Fix for javascript errors in Setupwizard</li> <li>Fix for "unauthorized" loop error causing plugin to go into endless loop</li> <li>Jaavscriptp changes to identify/fix issues in wizard</li> </ul> |
| 4.0.1.0    | Bugfix: Updated API call due to updated API structure                                                                                                    |

# **Plugin Menu**

# rnbHydra Control

This is an interactive webpage designed to give you flexible use of your Hydrawise system. If you use wall mounted tablets, its a nice way to interact with your controllers. The page automatically updates and checks for changes in your Hydrawise system using the polling duration you have set. it checks for changes 3 times per polling duration. This means that if you use the default polling duration of 30 seconds, this page will update 3 times or every 10 seconds.

Note - when clicking an action in Homeseer, it may take upto the polling duration for the status to reflect correctly in Homeseer ie If you click **start zone**, it may take upto 30 seconds before Homeseer shows this zone as running. This is due to the the fact Homeseer polls Hydrawise every 30 seconds. In a future update of this plugin, this will change to poll directly after each command is sent

Each controller in your Hydrawise account will show up as a new tab on this page. The example below has a single controller within the Hydrawise account.

The control page itself is divided into 3 sections:

- Zone actions each zone the controller is shown here. 4 Controllers are shown per line with no limit to the number of zones shown. Hydrawise can have upto 56 zones per controller.
- Sensors Currently this data is not available in the API. Once this data is made available, this section will be updated to show the sensors and associated data.
- Controller actions The actions shown are as per the titles.

Each action will popup an action box.

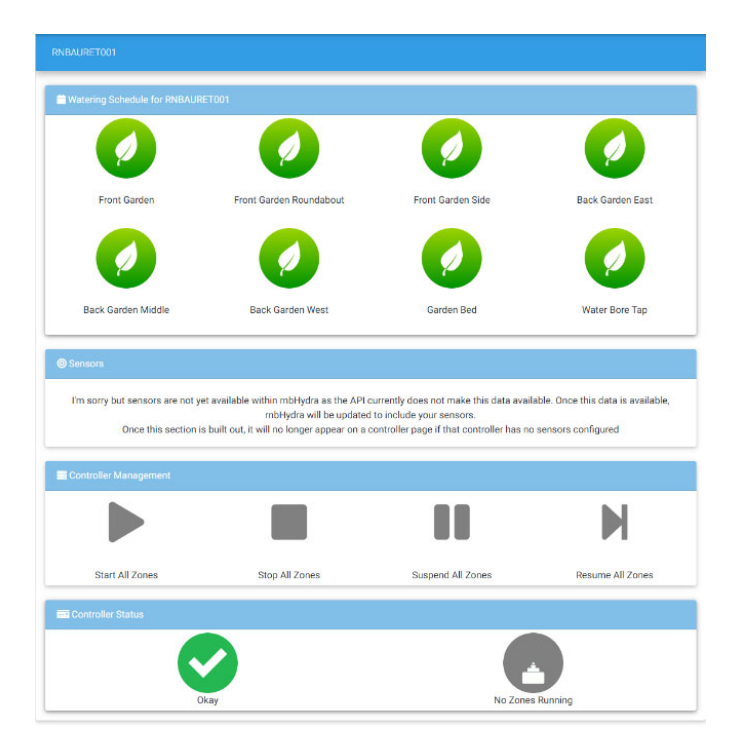

### **Start Zones**

The pop-up box for Controller Start Zones and Zone Start Zone are near identical with the difference being in the stack zone option under a zone action. This does not exist on the Controller Start Zones action.

Stack Zone option will add this zone in the queue behind any current running zones.Controller ActionZone Action

| IRALIDET001 - Management                                                                                                    | Zone: Front Garden                                                                                  |  |  |
|----------------------------------------------------------------------------------------------------|----------------------------------------------------------------------------------------------------|--|--|
| When you click Start Zones all zones will be queued to run for<br>the duration shown below unless you check the box below to | Start Stop Suspend Resume                                                                           |  |  |
| 5                                                                                                    | 5                                                                                                   |  |  |
| Please set the <b>minutes</b> above to run all zones for OR                                                                  | Please set the <b>minutes</b> above to run this zone for<br>OR<br>Use <b>default</b> zone run times |  |  |
|                                                                                                    |                                                                                                    |  |  |

### **Stop Zones**

The pop-up box for Controller Stop Zones and Zone Stop Zone are identical.

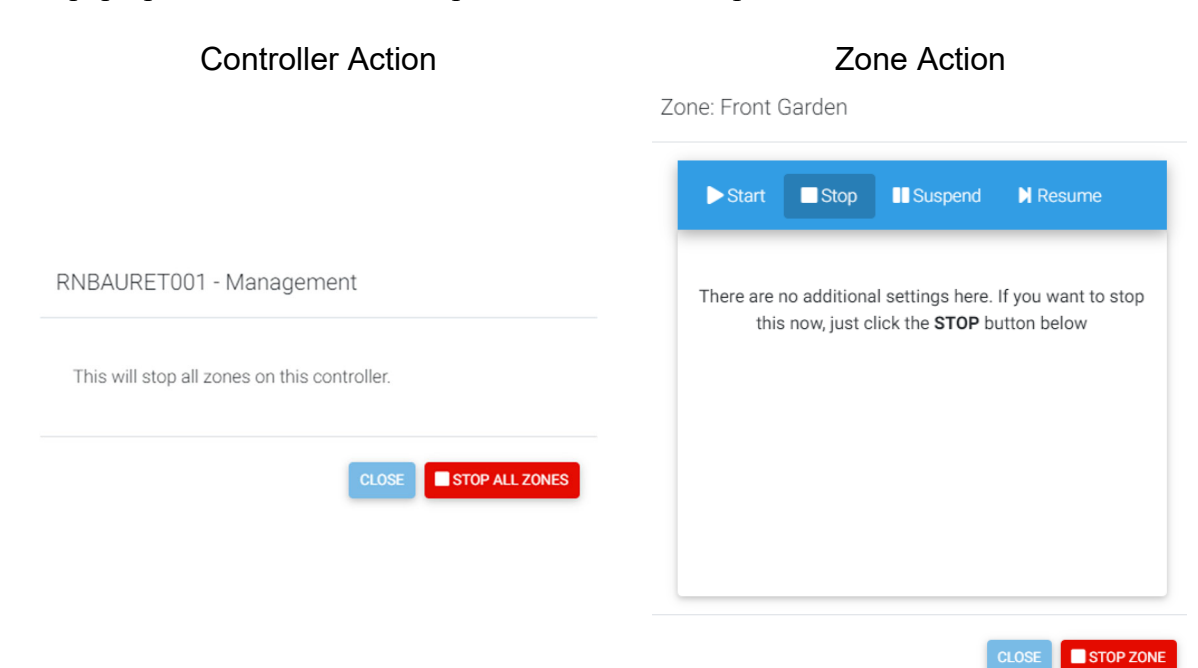

### **Suspend Zones**

The pop-up box for Controller Stop Zones and Zone Stop Zone are identical.

| Controller Action                                                                                   | Zone Action                                                                                            |
|----------------------------------------------------------------------------------------------------|----------------------------------------------------------------------------------------------------|
|                                                                                                    | Zone: Front Garden                                                                                     |
| RNBAURET001 - Management                                                                            | Start Stop Suspend Resume                                                                              |
| You can suspend the zone for any period of time for winterization purposes or basic system shutdown |                                                                                                    |
| Select to enter a suspension date                                                                   | You can suspend the zone for any period of time for<br>winterization purposes or basic system shutdown |
|                                                                                                    | Select to enter a suspension date                                                                      |
|                                                                                                    |                                                                                                    |
|                                                                                                    |                                                                                                    |
|                                                                                                    |                                                                                                    |
| CLOSE USPEND ALL ZONES                                                                              |                                                                                                    |
|                                                                                                    |                                                                                                    |

### **Resume Zones**

The pop-up box for Controller Stop Zones and Zone Stop Zone are identical.

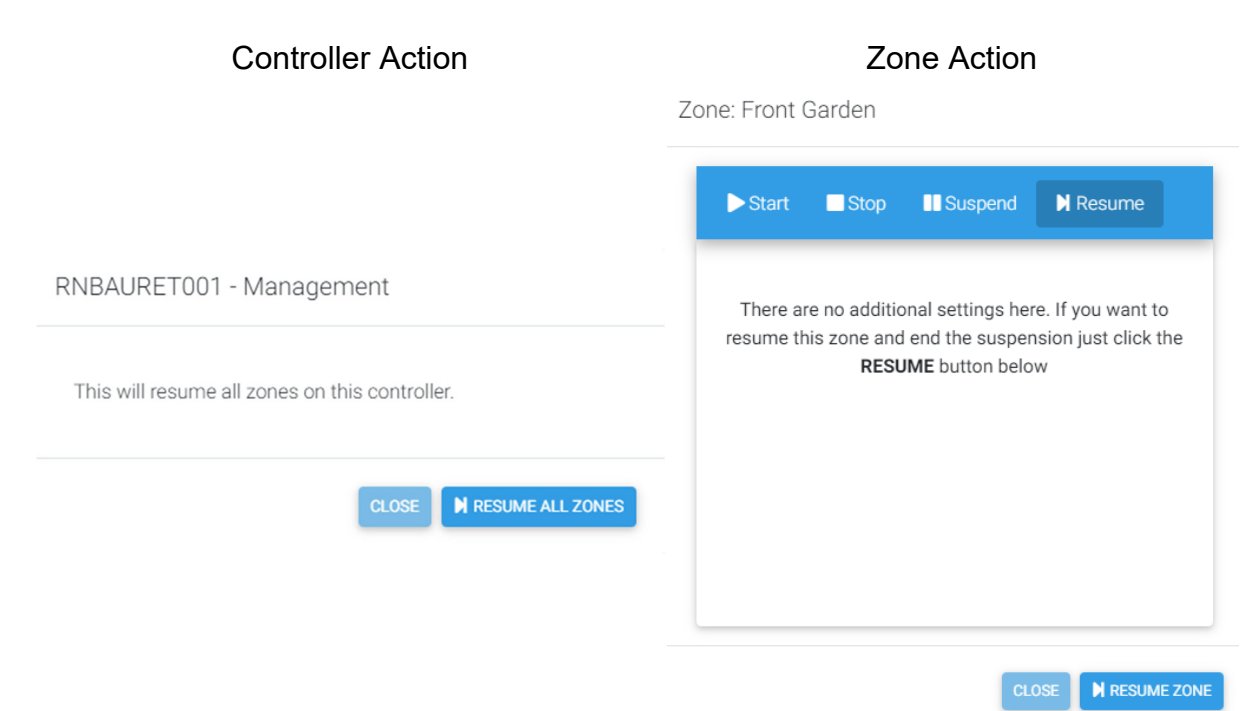

# Support

rnbHydra has an in-built support system request. This page allows you to submit a support request directly to the author.

Support requestes are tracked using an unique reference number for each user. When the plugin starts, it checks for any other rnbPlugins, if one is found, it takes that support reference and uses it for this plugin. If no number is found, it will then generate new unique number.

This page is broken into 4 sections:

- Current/Open This shows a list of open requests for your support number, for rnbHydra for HS4.
- Previous/Closed This shows a list of closed requests for your support number, for rnbHydra for HS4.
- Raise Support Request dfd
- Support Settings In the event you use rnbPlugins on other Homeseer's, you can change the support reference number used on this machine to be the same as those to help bring all your support requests together.

Shown below is the Support Request screen within rnbHydra. To allow effective support, the following information is required when raising a support request:

### <u>User Details</u>

- Name allow communication on a friendly basis during the support
- Email Address required to provide updates on your support request. This is also required to login and retrieve request updates. *If you do not want to share your email address, please use* **do\_not\_share@projectservices.ie** *as the email address.*
- Request Type please select the type of support required

### Homeseer / Plugin Information

- Homeseer version- automatically determined from your Homeseer system
- Plugin Name Automatically set by the plugin
- Support Request Number automatically read from your system (see Support Settings tab)

### Support Request

- Request Title- required please use a descriptive title to give insight to the request type
- Request Overview required please enter as much detail as possible describing the issue or idea. You can add attachments later on this page

### Supporting Files / Information

- Standard Support Files
  - Include your System infomation. To see what will be shared, please click on the link. If you do not want to share this information then just untick the option

 Include your Hydrawise infomation. To see what will be shared, please click on the link. If you do not want to share this information then just untick the option

### **Additional Support Files**

 You can upload additional files to help explain and/or demonostrate your issue/idea. Files are limited to 5mb in size and only the following file types can be uploaded: Images, PDF, Text or videos. If the file is greater than 5mb, please upload it to a file share and include the link in the detailed request overview

| User Details:<br>lame:<br>Please enter your name<br>equest Type: General Request •<br>Homeseer / Plugin Information:<br>lomeseer Version:<br>IS4<br>Support Request:<br>equest Title:<br>Please enter a title/summary<br>equest Overview:<br>Please enter in as much detail as possible the support<br>Please enter in as much detail as possible the support<br>Supporting Files / Information:<br>Standard Support Files:<br>/ Include my System information ( <i>Review support</i><br>/ Include Hydrawise information ( <i>Review support</i><br>Additional Support Files: | Plugin Name:<br>mbHydra                                       | Email Address: Please enter your email Support Request Number: MTcyLjIwLjY2LjY2LjEw0jQ50jIy |
|----------------------------------------------------------------------------------------------------|---------------------------------------------------------------|---------------------------------------------------------------------------------------------|
| Iame: Please enter your name  Request Type: General Request Homeseer / Plugin Information: Iomeseer Version: IS4 Support Request: Request Title: Please enter a title/summary Request Overview: Please enter in as much detail as possible the supp Supporting Files / Information: Standard Support Files: Include my System information (Review suppor Include Hydrawise information (Review suppor Additional Support Files:                                                                                                    | Plugin Name:<br>mbHydra                                       | Email Address: Please enter your email Support Request Number: MTcyLjIwLjY2LjY2LjEw0jQ50jIy |
| Please enter your name Request Type: General Request Homeseer / Plugin Information: Homeseer Version: HS4 Support Request: Request Title: Please enter a title/summary Request Overview: Please enter in as much detail as possible the supp Supporting Files / Information: Standard Support Files: Include my System information (Review suppor Include Hydrawise information (Review suppor Additional Support Files:                                                                                                    | Plugin Name:<br>rnbHydra                                      | Please enter your email Support Request Number: MTcyLjIwLjY2LjY2LjEw0jQ50jIy                |
| Request Type: General Request   Homeseer / Plugin Information:   Homeseer Version:   HS4   Support Request:   Request Title:   Please enter a title/summary   Request Overview:   Please enter in as much detail as possible the supporting Files / Information:   Supporting Files / Information:   Standard Support Files:   Include my System information (Review supporting Files:                                                                                                    | Plugin Name:<br>rnbHydra<br>port required                     | Support Request Number:<br>MTcyLjIwLjY2LjY2LjEw0jQ50jIy                                     |
| Homeseer / Plugin Information:<br>łomeseer Version:<br>łS4<br>Support Request:<br>Request Title:<br>Please enter a title/summary<br>Request Overview:<br>Please enter in as much detail as possible the supp<br>Please enter in as much detail as possible the supp<br>Supporting Files / Information:<br>Standard Support Files:<br>Include my System information ( <i>Review suppor</i><br>Additional Support Files:                                                                                                    | Plugin Name:<br>mbHydra                                       | Support Request Number:<br>MTcyLjIwLjY2LjY2LjEw0jQ50jIy                                     |
| Homeseer Version:<br>HS4<br>Support Request:<br>Request Title:<br>Please enter a title/summary<br>Request Overview:<br>Please enter in as much detail as possible the support<br>Please enter in as much detail as possible the support<br>Supporting Files / Information:<br>Standard Support Files:<br>Include my System information ( <i>Review support</i><br>Include Hydrawise information ( <i>Review support</i><br>Additional Support Files:                                                                                                    | Plugin Name:<br>rnbHydra                                      | Support Request Number:<br>MTcyLjIwLjY2LjY2LjEwOjQ5OjIy                                     |
| HS4 Support Request: Request Title: Please enter a title/summary Request Overview: Please enter in as much detail as possible the supp Supporting Files / Information: Standard Support Files: Include my System information ( <i>Review suppor</i> Additional Support Files:                                                                                                    | rnbHydra                                                      | MTcyLjIwLjY2LjY2LjEwOjQ5OjIy                                                                |
| Support Request: tequest Title: Please enter a title/summary tequest Overview: Please enter in as much detail as possible the supp Supporting Files / Information: Standard Support Files: // Include my System information ( <i>Review suppor</i> Additional Support Files:                                                                                                    | port required                                                 |                                                                                             |
| Request Title: Please enter a title/summary Request Overview: Please enter in as much detail as possible the support Supporting Files / Information: Standard Support Files: / Include my System information (Review suppor / Include Hydrawise information (Review suppor Additional Support Files:                                                                                                    | port required                                                 |                                                                                             |
| Please enter a title/summary Request Overview: Please enter in as much detail as possible the supporting Files / Information: Standard Support Files: Include my System information (Review support Additional Support Files:                                                                                                    | port required                                                 |                                                                                             |
| Request Overview:         Please enter in as much detail as possible the supporting Files / Information:         Supporting Files / Information:         Standard Support Files:         Include my System information (Review support)         Include Hydrawise information (Review support)         Additional Support Files:                                                                                                    | port required                                                 |                                                                                             |
| Please enter in as much detail as possible the supporting Files / Information: Standard Support Files: / Include my System information (Review suppor / Include Hydrawise information (Review suppor Additional Support Files:                                                                                                    | port required                                                 |                                                                                             |
| Standard Support Files:<br>/ Include my System information ( <i>Review suppo</i><br>/ Include Hydrawise information ( <i>Review suppor</i><br>Additional Support Files:                                                                                                    |                                                               |                                                                                             |
| Additional Support Files:                                                                                                    | rt file to be included in sup<br>t file to be included in sup | pport request)<br>Iport request)                                                            |
|                                                                                                    |                                                               |                                                                                             |
| D                                                                                                    | rop files here, p                                             | aste or browse                                                                              |
|                                                                                                    |                                                               |                                                                                             |

# **Setup Wizard**

rnbHydra has an in-built setup wizard to make it easy for you to get going as soon as possible with the smallest effort.

Just follow the setup wizard to get going. Hydrawise by Hunter Industries using oAuth 2.0 access delegation to provide access to youur controller. <u>OAuth 2.0</u> is a protocol that allows a user to grant a third-party web site or application access to the user's protected resources, without necessarily revealing your long-term credentials or even your identity.

*→ Note:* after **Granting Permission to Homeseer** you will be redirect to rnbPlugins website. This page will show you the authorization code you need. click to copy the code and paste it into your setup wizard.

The authorization code and access token stored in the plugin are encrypted using Triple DESCrypto to provide some additional level of security. The access token used by rnbHydra lasts for 60 mins after which rnbHydra will generate a number access code. Although you should not need to generate a new access token yourself, if there is an issue, simply rerunning the setup wizard will generate a new access token for you.

#### Setup Wizard - Overview

| Overview<br>About Hydrawise API's                                                                                                    |
|----------------------------------------------------------------------------------------------------|
| This wizard will guide you through the process of authorizing <b>rnbHydra</b> to access and control your Hydrawise controllers.<br>Hydrawise has 2 API's available. |
| ∘ v1 - RESTful API                                                                                                    |
| The RESTful API is ideal for homeowners and noncommercial Hydrawise users. It is rate limit (ie the number of time sit can communicate per min is restricted).      |
| This API is limited to (a) 30 calls in a 5 min period and (b) 3 calls to start/stop/suspend a zone in a 30 sec period                                               |
| • v2 - Graph QL & oAuth 2.0 API                                                                                                    |
| The Graph QL & oAuth 2.0 API is ideal for commercial applications, home automation. It is rate limited and provides a secure GDPR & CCPA compliant API.             |
| This API is limited to (a) 150 calls in a 5 min period                                                                                                    |
| Both API versions will correctly retrieve the status of your controller and allow you to control it but v2 API allows a more continious type connection.            |
| We will now setup access to the Graph QP API (v2). Click CONTINUE below to start configuring the API access.                                                        |
|                                                                                                    |
| API Authorization (v2 API)                                                                                                    |
| Authorise rnbHydra with Hydrawise                                                                                                    |
| Complete Setup                                                                                                    |

#### Setup Wizard - API Authorization

|   | Overview                                                                                                    |
|---|----------------------------------------------------------------------------------------------------|
|   | About Hydrawise API's                                                                                                    |
| 2 | API Authorization (v2 API)<br>Authorise rnbHydra with Hydrawise                                                                                  |
|   | Click on the link below to launch the Hydrawise authorization screen.                                                                            |
|   | Once you click on the link, you will be taken to Hydrawise where youu will need to login to your Hydrawise account using your Hydrawise details. |
|   | The login is unique to the mbHydra plugin on Homeseer                                                                                            |
|   | OPEN HYDRAWISE AUTHORIZATION Authorization Code Enter authorization code here                                                                    |
|   | BACK CONTINUE                                                                                                    |
| 3 | Complete Setup                                                                                                    |

#### Setup Wizard - Complete Setup

| 0 | Overview<br>About Hydrawise API's                                                                                                    |
|---|----------------------------------------------------------------------------------------------------|
| 0 | API Authorization (v2 API)                                                                                                    |
|   | Authorise rnbHydra with Hydrawise                                                                                                    |
| 3 | Complete Setup                                                                                                    |
|   | You can now exit this wizard by clicking finish.<br>You can re-run this wizard to change the API key you use by selecting the <b>Setup Wizard</b> in the rnbHydra menu under Plugins |
|   | FINISH                                                                                                    |

# Settings

The Settings page allows you configure how the plugin works.

<sup>1</sup>/<sub>9</sub> The Settings page is only available after you first run the <u>setup wizard</u>.

The Settings page groups similar settings together to allow you to configure them how you would like. Shown below are typical screens from the Settings page:

- API Settings
  - This provides an overview of the different API's available from Hydrawise. This pluginn uses the v2 (Commercial) API as this provides secure access for GDPR and CCPA compliance.

- Manage Controllers
  - Each controller found in your Hydrawise account is shown here and enabled by default. If you do not want to have this plugin update a controller, just turn off the controller in this screen. From here you can also select how to reppresent your zones in HomeSeer. By default, each zone is its own device with a number of features on it. You can choose to only have one device reresenting the controller with each zone control as a feature on it. See section below titled: *Device Representation in HomeSeer. Note:* This does not affect anything on your Hydrawise controller but only disables updates within HomeSeer
- Logging
  - This allows you to configure how many messages are written into your Homeseer log. The default is **error's only** and using a lower setting will help in debugging any issues buty will also fill up your log fast.
- Polling Control
  - rnbHydra communicates with your Hydrawise controller using polling (polling is where it asks for controller regularly for updates). Hydrawise uses minutes for zone run times so the default polling interval of 30 seconds should be sufficiant for uses. You can incease or decrease this pollingtime depending on your needs

#### **API** Settings

|                 |                    |         | Home            | Seer Web Control |
|-----------------|--------------------|---------|-----------------|------------------|
|                 |                    |         |                 |                  |
| API Settings    | Manage Controllers | Logging | Polling Control | About/Overview   |
| API Information |                    |         |                 |                  |

rnbHydra connects to your Hydrawise controller using the v2 Hydrawise API

The v2 API is for commercial use and provides a secure GDPR & CCPA compliant API. This API allows more frequent calls and is a better alternative to the v1 API. All keys stored within the rnbHydra config files are encrypted to provide some security and help prevent anybody who has access to your Homeseer system drive from retreiving your API key.

#### API Version

- RESTful API (v1) ×
- Graph QL & oAuth 2.0 API (v2) ✔

#### Updating the API

To re-authorise rnbHydra with the API you will need to re-run the setup wizard. To start the setup wizard, please click here: >>>>rnbHydra Setup Wizard<<<<<

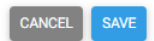

# Manage Controllers

| API Settings Manage Controllers Logging Polling Control About/Overview                                                                                                    |    |
|----------------------------------------------------------------------------------------------------|----|
| Overview<br>Shown below is a list of controllers that mbHydra has found in your Hydrawise account. Please turn ON or OFF the controllers as required. If a<br>controller is turned off then no updates will be retrieved for that controller.<br>If you do not see all your controllers in the list below, please disable the mbHydra plugin and re-enable it which will force the plugin to connect to yo<br>account and sync the controller list that you have access to.<br>If you still do not see the list of controllers that you expect, please open a support ticket here. | ur |
| RNBAURET001 MANAGEMENT Controller Updates: RNBAURET001 ( )                                                                                                    |    |
| RNBAURET001- Devices to Use/Create ( <i>Learn more</i> )                                                                                                    |    |
| Each Zone is a Device with associated Features and control C                                                                                                    |    |
| All Zones are Features of a Master Controller Device                                                                                                    |    |
| Create Device for each Zone and create Master Controller Device O                                                                                                    |    |
|                                                                                                    |    |

CANCEL SAVE

# Logging

| HomeSeer Web Control                                                                                                    |                         |  |  |  |
|----------------------------------------------------------------------------------------------------|-------------------------|--|--|--|
|                                                                                                    |                         |  |  |  |
| API Settings Manage Controllers Logging Polling Control About/Overview                                                                                                    |                         |  |  |  |
| Logging Level<br>rnbHydra provides feedback to you through the Homeseer log. To support this all feedback is categorised into 1 of four categories as shown in th<br>below. The options increment as you go along meaning that if you choose the third option, it will also provide feedback on items 1 and 2 as well it<br>log.<br>It is suggested to set the option to: <i>Show Errors only</i> so as not to fill up your log with feedback that you will not need. If you are experiencing issue<br>with rnbHydra, turning the log to <i>Debug Logging</i> will provide more insight into potential issues.                                                                                                    | ne list<br>In the<br>es |  |  |  |
| <ul> <li>Show Errors Only         This option will only show errors in the Homeseer log. Items such as device creation check will not be logged.     </li> <li>Show all Warnings and Errors         This option will only show errors in the Homeseer log. Items such as device creation check will not be logged.     </li> <li>Show all Info items in log         This option will only show errors in the Homeseer log. Items such as device creation check will not be logged.     </li> <li>Show all Info items in log         This option will only show errors in the Homeseer log. Items such as device creation check will not be logged.     </li> <li>Debug Logging - Log everything         This option will only show errors in the Homeseer log. Items such as device creation check will not be logged.     </li> </ul> |                         |  |  |  |
| Show all Warnings and Errors                                                                                                    | •                       |  |  |  |
| CANCEL                                                                                                    | SAVE                    |  |  |  |

### **Polling Control**

|                                                                                  |                            |                  | Home                 | Seer Web Control                                                                      |
|----------------------------------------------------------------------------------|----------------------------|------------------|----------------------|---------------------------------------------------------------------------------------|
|                                                                                  |                            |                  |                      |                                                                                       |
| API Settings                                                                     | Manage Controllers         | Logging          | Polling Control      | About/Overview                                                                        |
| " i octango                                                                      |                            | Logging          | r oning control      |                                                                                       |
| Polling Frequen                                                                  | zy - How Polling Works     |                  |                      |                                                                                       |
| lydrawise do                                                                     | es not support subscribi   | ng to events so  | o in order to get ar | round this and retrieve the latest status of your Hydrawise controllers, we need to   |
| ooll it. What t                                                                  | his means is that on a reg | gular basis, wh  | ich you will set be  | low, we will to your Hydrawise controllers to get the latest status. The default      |
| hat this plug                                                                    | n uses is 30 second inter  | rvals (2 times p | per minute) but yo   | u can set the duration between polls to any interval greater than 5 seconds that      |
| you like. Hydr                                                                   | awise sets run durations   | in minutes not   | seconds so the d     | lefault should be sufficient for most users. To set the poll interval, please set the |
| durations bel                                                                    | ow for Hours, Minutes an   | nd Seconds.      |                      |                                                                                       |
| Hours - Hours<br>0                                                               | between polling            |                  |                      |                                                                                       |
|                                                                                  |                            |                  |                      |                                                                                       |
| Minutes - Min                                                                    | ites between polling       |                  |                      |                                                                                       |
| Minutes - Min<br>0                                                               | ites between polling       |                  |                      |                                                                                       |
| Minutes - Min<br>0<br>- Seconds - Sec                                            | utes between polling       |                  |                      |                                                                                       |
| Minutes - Min<br>0<br>Seconds - Sec<br>30                                        | utes between polling       |                  |                      |                                                                                       |
| Minutes - Min<br>0<br>Seconds - Sec<br>30                                        | rtes between polling       |                  |                      |                                                                                       |
| - Minutes - Min<br>0<br>- Seconds - Sec<br>30<br>Polling Errors - V              | Ites between polling       |                  |                      |                                                                                       |
| Minutes - Min<br>0<br>Seconds - Sec<br>30<br>Polling Errors - V<br>This option w | viting to Homeseer Log     | re logged to th  | e Homeseer Log.      | Log 1st error will write an error to the Homeseer log when it cannot poll. If         |

#### **Device Representation in HomeSeer**

rnbHydra has 2 methods of creating Devices and Features to represent your Hydrawise Controllers and zones. Shown below are both options but the main difference is in the number of devices created and not in functionality. Shown below are both options enabled (Create Deice for each zone and create MAster Controller Device).

#### **Option** A

The devices highlighted as A in the screenshot below relates to the default option - "*Each Zone is a device with associated Features and control*".

A device is created for each zone on your controller(s). the zone device has 2 features included which show if the device currently running or not and the next scheduled Hydrawise run.

#### **Option B**

The device highlighted as B in the screenshot below relates to the option - "All Zones are Features of a Master Controller Device".

A single device is created for your controller and all the zones are created as a feature on it. This saves space and allows you to have less devices.

# **Option** C

This combines options A & B above thusu creating extra devices.

| IomeSeen HomeSeer                                                                                                    |             |                                                                                                    |                                                                                                    |  |
|----------------------------------------------------------------------------------------------------|-------------|----------------------------------------------------------------------------------------------------|----------------------------------------------------------------------------------------------------|--|
|                                                                                                    |             |                                                                                                    | SEARCH                                                                                                    |  |
| FLOOR ROOM CATEGORY                                                                                                    | X mbhydra x | Name Asc                                                                                                    | • 🖶 🖿 🗠                                                                                                    |  |
| Controls                                                                                                    | Constructs  | Tribligdia Intelligdia RNBAURETCO1 - Black Garden West Tome Off Convince Convince C | Controls                                                                                                    |  |
| Controls                                                                                                    | Controls    | Controls                                                                                                    | Control to the form the form t |  |
| robhydia (mbhydia     robhydia     RHAURET001 MAnagement     No Zones Running     RANALLZONES     BTOFALLZONES     RECARE ALLZONES     Today 8-4227 AM |             |                                                                                                    |                                                                                                    |  |

# Devices

# **Device Types**

Each time the plugin is started from the interface plugins page, it checks for the existence of each of the devices used to report and/or control your Hydrawise Controller and zones. If a device cannot be found in the system, it will re-create it. This approach helps mitigate any errors by device deletion by a user. The device type is used to identify the device within Hydrawise that needs to be controlled or reported. The plugin will create 6 different device types which are:

- 1. Hydrawise controller root device
- 2. Hydrawise controller information device
- 3. Hydrawise controller action device
- 4. Hydrawise zone root device
- 5. Hydrawise zone information device
- 6. Hydrawise zone action device
- 7. Hydrawise zone action device (summary appears on the signle controller device option)

# Hydrawise Controller

Shown below is the Controller Device and associated Features.

rnbHydra creates the following for each controller:

- DEVICE: Controller
  - FEATURE'S:
    - CONTROLLER STATUS: shows if the controller is okay or in alert
    - CONTROLLER CONNECTION: If we are connected (successful polling) or not connected
    - CONTROLLER ID: The unique number of your controller in the Hydrawise system
    - CONTROLLER CONTROL: Allows you to send commands to the controller [Default Feature]
      - Start All Zones all the zones on the controller will be scheduled to run for either the default time or a custom time of your chossing
      - Stop All Zones all the zones currently running on the controller will be stopped
      - Resume All Zones you can restart your system before the end of the suspension period. The suspension period will be ended.

|                                      |      | <b>S</b> 🔊 (    | Fea   | atures               |                       |
|--------------------------------------|------|-----------------|-------|----------------------|-----------------------|
| Irrigation   rnbHydra<br>RNBAURET001 |      |                 | 0     | Ok                   | Controller Status     |
| No Zones Run                         | NING | RESUME ALL ZONE | Today | Online<br>1:14:29 PM | Controller Connection |
|                                      |      |                 | (i    | 174954               | Controller ID         |

# Hydrawise Zone

Shown below is the Zone Device and associated Features.

rnbHydra creates the following for each zone:

- DEVICE: Zone
  - FEATURE'S
    - SUMMARY: shows if the controller is okay or in alert
    - STATUS: If we are connected (successful polling) or not connected
    - **ZONE CONTROL:** Allows you to send commands to the zone. Zone Control Actions are shown below [Default Feature]
      - Stop Zone the selected zone on the controller will be stopped
      - Start Zone the selected zone on the controller will be scheduled to run for either the default time or a custom time of your chossing. Some preset times are included for your convience but you cna enter a custom run time using the value box at the end of the control list

| (i (i                                                       | Features x                                                                                                    |  |  |
|-------------------------------------------------------------|----------------------------------------------------------------------------------------------------|--|--|
| rnbHydra   rnbHydra Back Garden East (RNBAURET001) Controls | Summary<br>Back Garden East will next run on Wednesday, 29th of July<br>2020, 05:00AM (Perth Time) for 5 minutes. Normal watering<br>cycle<br>25/07/2020 11:42:27 AM |  |  |
|                                                             | Status<br><b>Cone is not Running</b>                                                                                                    |  |  |

Devices

### Control

Х

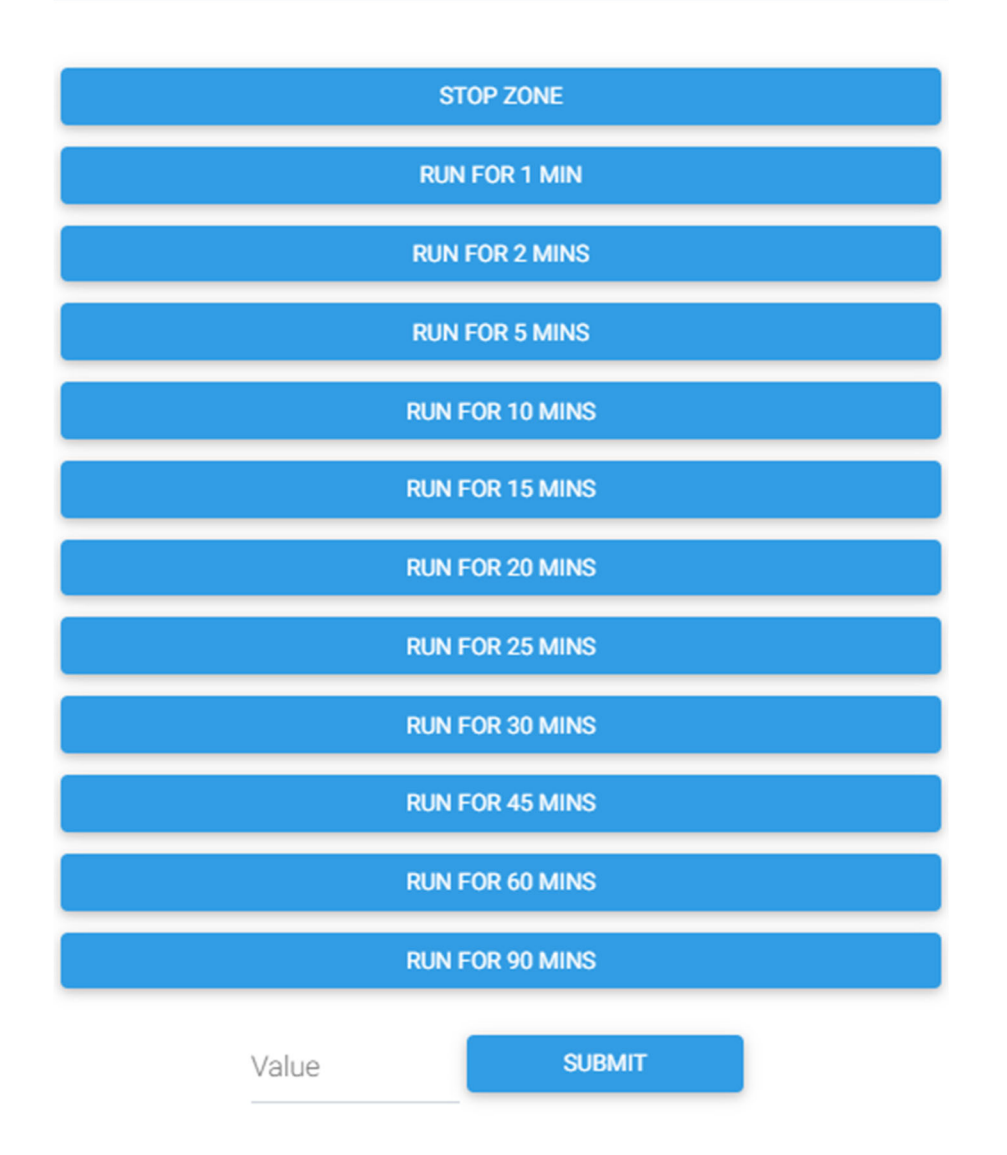

# Single Controller / Zone Device

If you want to reduce the number of devices this plugin creates or want a different way to interact/manage your Hydrawise controller(s), you can enable the setting "*All Zones are Features of a Master Controller Device"* in settings under Controller Management. If you select this option, a new device will be created with each zone on that controller created as a feature.

The device has 3 action options

- **Run All Zones** All the zones on the controller will be scheduled to run for the default time
- Stop All Zones All the zones currently running on the controller will be stopped
- **Resume All Zones** you can restart your system before the end of the suspension period. The suspension period will be ended.

Each feature/zone created will show the status of that zone through the icon. It will either show the zone as not running or running. The status text will show if the zone is running of when the next schedule run on Hydrawise is for that zone. *Note: It will not show the next scheduled run if from a HomeSeer event.* 

Each feature/zone has 3 action options

- Stop Zone Stops the zone if it is currently running
- **Start Zone** Adds the zone to the queue to run. It will use the default time programmed within Hydrawise
- **Submit** This allows you to enter a custom time, in minutes, for the zone to run for. On clicking submit, it will be added to the queue to run for theduration you entered.

Single Device - Controller

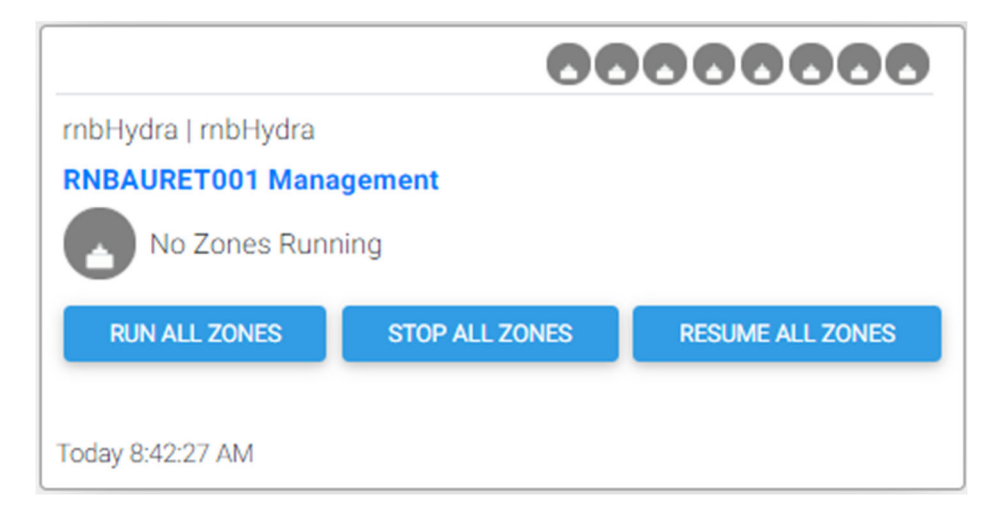

Single Device - Features - Zones

#### Х Features Front Garden Not scheduled to run STOP ZONE START ZONE SUBMIT /alue Front Garden Roundabout Not scheduled to run START ZONE STOP ZONE SUBMIT /alue Front Garden Side Not scheduled to run **M** START ZONE STOP ZONE SUBMIT /alue Back Garden East Next Hydrawise Scheduled Run: 12-Aug-20 at 05:00 START ZONE STOP ZONE SUBMIT Value Today 8:42:27 AM Back Garden Middle Next Hydrawise Scheduled Run: 12-Aug-20 at 05:05 STOP ZONE START ZONE SUBMIT /alue Back Garden West Next Hydrawise Scheduled Run: 12-Aug-20 at 05:10 STOP ZONE START ZONE SUBMIT Value Garden Bed Not scheduled to run STOP ZONE START ZONE SUBMIT /alue Water Bore Tap Not scheduled to run STOP ZONE START ZONE SUBMIT Value

# **Events**

# **Triggers/Conditions**

There are currently no plugin dedicated triggers. The reasoning is based on the fact that Homeseer already has device triggers built in and this should be used eg: If Hydrawise becomes disconnected, send a message. In this example the Hydrawise connection status is already a device so you can use the built-in trigger as shown below:

| HomeSeer Web Control                                                            |   |                  |
|---------------------------------------------------------------------------------|---|------------------|
|                                                                                 |   |                  |
| Groups / Test Events - mbHydra - Hydrawise / AA - Hydrawise disconnected        |   | 区口~面冬            |
| IF                                                                              |   |                  |
| rnbHydra rnbHydra RNBAURET001 Controller Connection changes and becomes Offline |   | <b>1</b>         |
| THEN                                                                            |   |                  |
| Action<br>Send an Email                                                         | • |                  |
| To<br>alert_email_address@tld.com                                               | ± |                  |
| cc                                                                              |   |                  |
|                                                                                 |   |                  |
| BCC                                                                             |   |                  |
| Subject Hydrawise OfflineDisconnected                                           |   |                  |
| Message                                                                         |   |                  |
| Message as required                                                             |   |                  |
|                                                                                 |   |                  |
|                                                                                 |   |                  |
|                                                                                 |   |                  |
|                                                                                 |   |                  |
|                                                                                 |   |                  |
| Attachment:                                                                     |   |                  |
|                                                                                 |   |                  |
|                                                                                 |   | ADVANCED OPTIONS |

# Actions

There are three actions associated with this plugin which are:

- Manage Controller
  - This allows you to run any of the following actions on the selected controller:
    - Start All Zones all the zones on the controller will be scheduled to run for either the default time or a custom time of your chossing
    - Stop All Zones all the zones currently running on the controller will be stopped
    - Suspend All Zones you can suspend your system for any period of time for winterization purposes or basic system shutdown. At the end of the suspension date, your system will resume its normal watering schedule. [At the moment, there is not method inside rnbHydra for determining if a suspension is already in place]
    - Resume All Zones you can restart your system before the end of the suspension period. The suspension period will be ended.

### • Manage Zone

- This allows you to run any of the following actions on the selected zone on the selected controller:
  - Start Zone the selected zone on the controller will be scheduled to run for either the default time or a custom time of your chossing
  - Stop Zone the selected zone on the controller will be stopped
  - Suspend Zone you can suspend the selected zone for any period of time for winterization purposes or basic system shutdown. At the end of the suspension date, the zone will resume its normal watering schedule. [At the moment, there is not method inside rnbHydra for determining if a suspension is already in place]
  - Resume Zone you can restart your system before the end of the suspension period. The suspension period will be ended.

### • Manage Hydrawise Polling

- This allows you to control the polling service that talks to Hydrawise and has 3 mainn sub actions:;
- Start Polling This will check if the polling service is already running and if not, starts it
- Stop Polling This will check if the polling service is already running and if it is, stops it
- Restart Polling this runs both of the polling actions above first the *Stop Polling* service followed by the *Start Polling* action

### Manage Controller

This action event has a number of settings that must be set/chosen to correctly configure the action. Shown below is the list of items that need to be set and sample screens from each of the four controller actions. Not all settings are required for

#### Settings/Variables

- **Hydrawise Controller** Select the controller from the list available within rnbHydra
- Select Controller Action Select the action from the list available (Start, Stop, Suspend, Resume) within rnbHydra
- **Duration Type** Select the duration type from the list (Default, Manual) available within rnbHydra
  - Default run time uses the zones as already configured in Hydrawise itself (preconfigured watering schedule)
- **Custom Run Duration in minutes** Enter a custom time in minutes to run all zones for.
  - This will <u>not change</u> your preconfigured watering schedule for each zone as already configured within Hydrawise
- Enter date to suspend until This allows you to set the date to suspend to (for winterisation as an example).
  - Currently there is no date popup available for plugins on the event page so you must enter the date you want manually. It must be in the format of year-month-date (eg: 1st October 2020 in the required format would be 2020-10-01)

### **Run All Zones**

| lf                                          |                  |
|---------------------------------------------|------------------|
| Trigger<br>This Event Is Manually Triggered | . 80             |
| THEN                                        |                  |
| Action<br>rnbHydra - Manage Controller      | •                |
| Hydrawise Controller                        |                  |
| RNBAURET001                                 | ,                |
| Select Controller Action                    |                  |
| Run All Zones                               |                  |
| Duration Type                               |                  |
| Manual zone time                            | •                |
| Custom Run Duration in minutes              |                  |
|                                             |                  |
|                                             | ADVANCED OPTIONS |

### Events

## Stop All Zones

| If                                       |   |                  |
|------------------------------------------|---|------------------|
| Trigger This Event Is Manually Triggered | • | 80               |
| THEN                                     |   |                  |
| Action<br>mbHydra - Manage Controller    | • |                  |
| Hydrawise Controller                     |   |                  |
| RNBAURET001                              | • | 8 v 🖻 C          |
| Select Controller Action                 |   |                  |
| Stop All Zones                           | • |                  |
|                                          |   |                  |
|                                          |   | ADVANCED OPTIONS |

## Suspend All Zones

| IF                             |                                                            |   |    |
|--------------------------------|------------------------------------------------------------|---|----|
| This event is MANUALL          | Y triggered                                                |   | 20 |
| THEN                           |                                                            |   |    |
| Action<br>rnbHydra - Manage Co | ntroller                                                   | • |    |
| Hydrawise Controller           |                                                            |   |    |
| RNBAURET001                    |                                                            | • |    |
| Select Controller Action       |                                                            |   |    |
| Suspend All Zones              |                                                            | • |    |
| Enter date to susper           | id until. Please enter as <b>YYYY-MM-DD</b> eg: 2020-07-31 | ۵ |    |

### **Resume All Zones**

| lf                                          |   |                  |
|---------------------------------------------|---|------------------|
| Trigger<br>This Event Is Manually Triggered | • | 80               |
| THEN                                        |   |                  |
| Action<br>rnbHydra - Manage Controller      | • |                  |
| Hydrawise Controller                        |   |                  |
| RNBAURET001                                 | • | B 🗸 🛅 🛛          |
| Select Controller Action                    |   |                  |
| Resume All Zones                            | • |                  |
|                                             |   |                  |
|                                             |   | ADVANCED OPTIONS |

### Manage Zone

This action event has a number of settings that must be set/chosen to correctly configure the action. Shown below is the list of items that need to be set and sample screens from each of the four controller actions. Not all settings are required for

#### Settings/Variables

- Hydrawise Controller Select the controller from the list available within rnbHydra
- **Controller Zone** Select the zone, from the selected controller, from the list available within rnbHydra
- Select Controller Action Select the action from the list available (Start, Stop, Suspend, Resume) within rnbHydra
- **Duration Type** Select the duration type from the list (Default, Manual) available within rnbHydra
  - Default run time uses the zones as already configured in Hydrawise itself (preconfigured watering schedule)
- **Custom Run Duration in minutes** Enter a custom time in minutes to run all zones for.
  - This will <u>not change</u> your preconfigured watering schedule for each zone as already configured within Hydrawise
- Enter date to suspend until This allows you to set the date to suspend to (for winterisation as an example).
  - Currently there is no date popup available for plugins on the event page so you must enter the date you want manually. It must be in the format of year-month-date (eg: 1st October 2020 in the required format would be 2020-10-01)

#### <u>Run Zone</u>

| If                                          |                  |
|---------------------------------------------|------------------|
| Trigger<br>This Event Is Manually Triggered | . 80             |
| THEN                                        |                  |
| Action<br>rnbHydra - Manage Zone            | •                |
| Hydrawise Controller                        |                  |
| RNBAURET001                                 | •                |
| Controller Zone                             |                  |
| Front Garden                                | •                |
| Select Zone Action                          |                  |
| Run Zone                                    | •                |
| Duration Type                               |                  |
| Manual zone time                            | •                |
| Custom Run Duration in minutes              |                  |
| 55                                          |                  |
|                                             | ADVANCED OPTIONS |

### Events

## Stop Zone

| If                                       |                  |
|------------------------------------------|------------------|
| Trigger This Event Is Manually Triggered | . 80             |
| THEN                                     |                  |
| Action<br>rnbHydra - Manage Zone         | •                |
| Hydrawise Controller                     |                  |
| RNBAURET001                              | ,                |
| Controller Zone                          |                  |
| Front Garden                             | ,                |
| Select Zone Action                       |                  |
| Stop Zone                                | ,                |
|                                          |                  |
|                                          | ADVANCED OPTIONS |

### Suspend Zone

| IF                               |                                          |            |
|----------------------------------|------------------------------------------|------------|
| This event is MANUALLY triggere  | ed I                                     | <b>r</b> E |
| THEN                             |                                          |            |
| Action<br>rnbHydra - Manage Zone | •                                        |            |
| Hydrawise Controller             |                                          |            |
| RNBAURET001                      | ,                                        |            |
| Controller Zone                  |                                          |            |
| Back Garden Middle               | , BV                                     |            |
| Select Zone Action               |                                          |            |
| Suspend Zone                     | •                                        |            |
| Enter date to suspend until. P   | lease enter as YYYY-MM-DD eg: 2020-07-31 |            |

## Resume Zone

| If                                       |                  |
|------------------------------------------|------------------|
| Trigger This Event Is Manually Triggered | . 80             |
| THEN                                     |                  |
| Action<br>mbHydra - Manage Zone          | •                |
| Hydrawise Controller                     |                  |
| RNBAURET001                              | •                |
| Controller Zone                          |                  |
| Front Garden                             | •                |
| Select Zone Action                       |                  |
| Resume Zone                              | •                |
|                                          |                  |
|                                          | ADVANCED OPTIONS |

### Manage Hydrawise Polling

This action event has only a single setting to be set/chosen to correctly configure the action. Shown below is the list of items that need to be set and sample screens from each of the four controller actions. Not all settings are required for

Settings/Variables

- Polling Action Select the action you want to perform on the polling service:
  - Start Polling This will check if the polling service is already running and if not, starts it
    - Stop Polling This will check if the polling service is already running and if it is, stops it
    - Restart Polling this runs both of the polling actions above first the *Stop Polling* service followed by the *Start Polling* action

### Start Polling

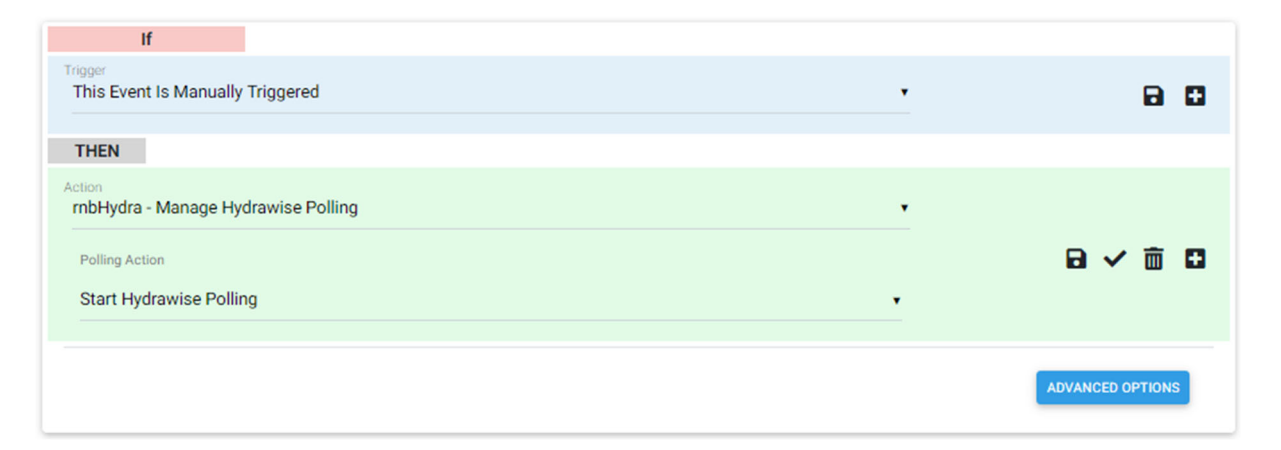

### Stop Polling

| lf                                            |   |                  |  |
|-----------------------------------------------|---|------------------|--|
| Trigger<br>This Event Is Manually Triggered   | • | 80               |  |
| THEN                                          |   |                  |  |
| Action<br>rnbHydra - Manage Hydrawise Polling | • |                  |  |
| Polling Action                                |   | 8 v 🖻 🛙          |  |
| Stop Hydrawise Polling                        | • |                  |  |
|                                               |   |                  |  |
|                                               |   | ADVANCED OPTIONS |  |

## Restart Polling

| If                                                              |   |                  |
|-----------------------------------------------------------------|---|------------------|
| Trigger<br>This Event Is Manually Triggered                     | • | 80               |
| THEN                                                            |   |                  |
| Action<br>rnbHydra - Manage Hydrawise Polling<br>Polling Action | • |                  |
| Restart Hydrawise Polling                                       | • |                  |
|                                                                 |   | ADVANCED OPTIONS |